## الدخول على خدمة على موقع <u>www.google.com</u> وفي خانة البحث نكتب .....

Google Classroom

ويجب ان نسجل الدخول على ايميل Gmail بعد تسجيل الدخول قم بالنقر على SIGN IN من أجل تسجيل الدخول بحسابك جي مايل

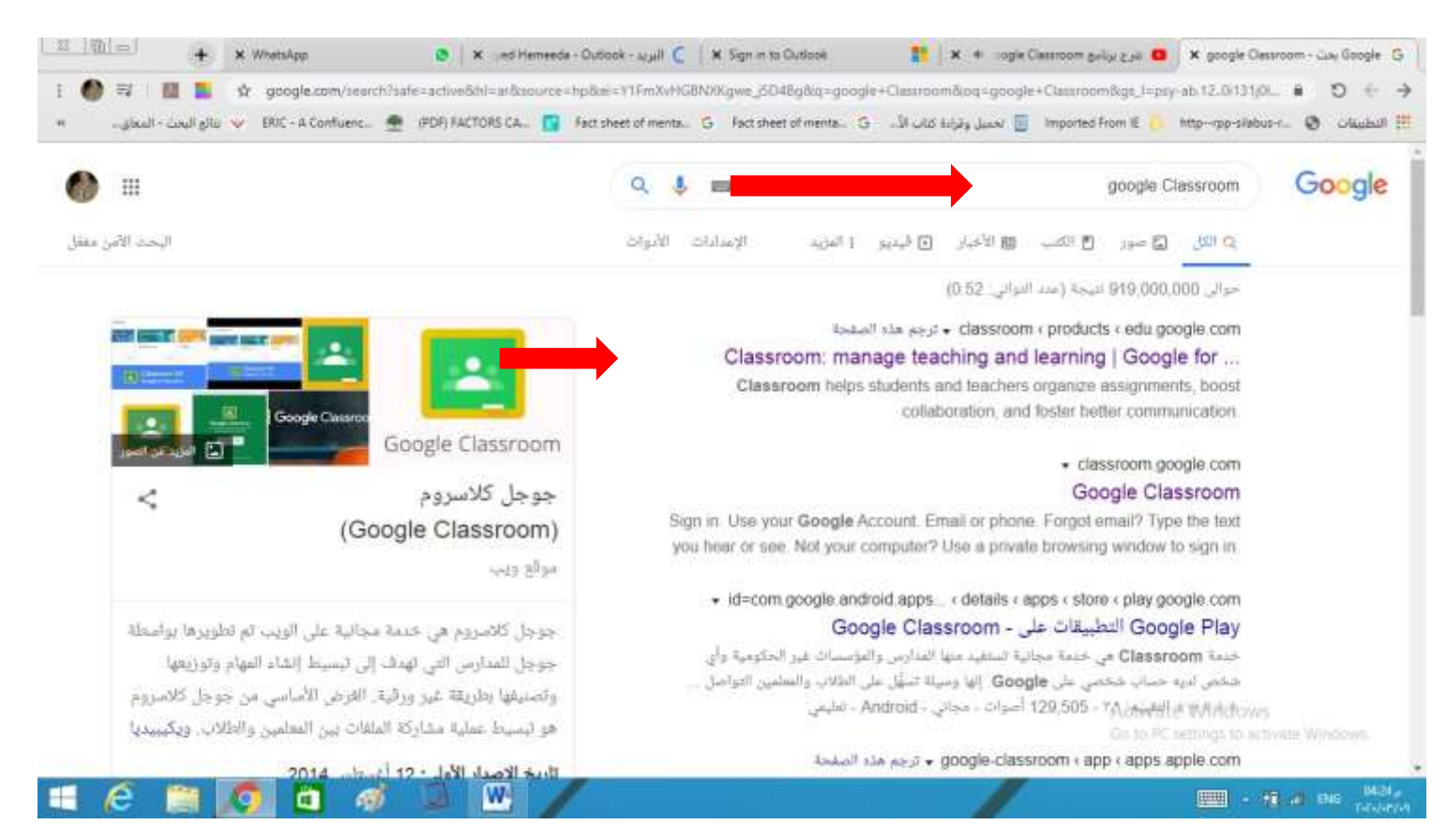

و هي خدمة من جوجل تهدف لمساعدة المعلمين والطلاب على التواصل بشكل أفضل من خلال مجموعة من الأدوات المتاحة والتي يتم تحديثها بشكل مستمر ، سنتعرف على أهم الخاصيات والأدوات المتوفرة مع هذا الشرح

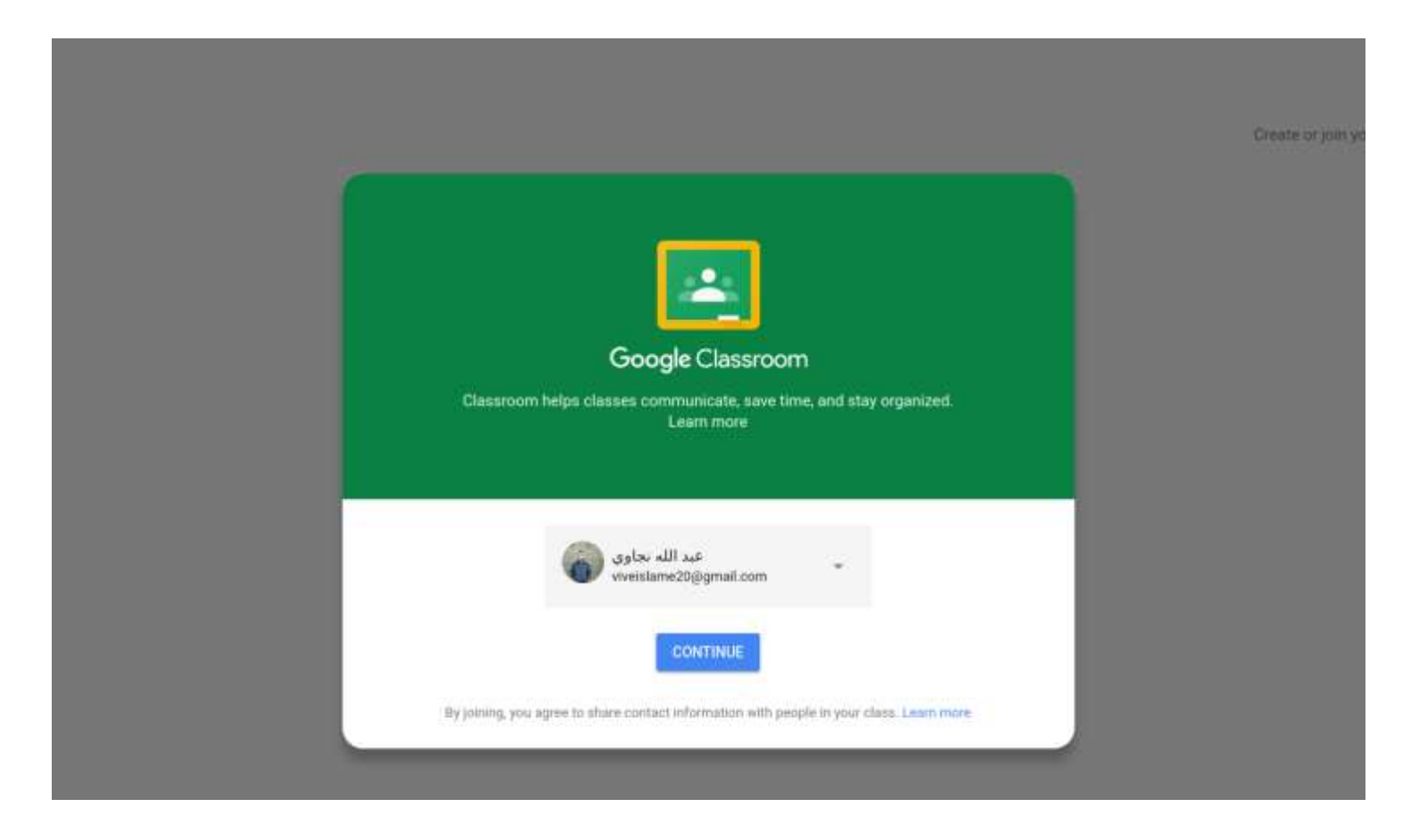

قم بعدها بالنقر على الإستمرار من أجل الدخول للصفحة الرئيسية

## Using Classroom at a school with students?

If so, your school must sign up for a free G Suite for Education account before you can use Classroom. Learn More

G Suite for Education lets schools decide which Google services their students can use, and provides additional privacy and security protections that are important in a school setting. Students cannot use Google Classroom at a school with personal accounts.

I've read and understand the above notice, and I'm not using Classroom at a school with students

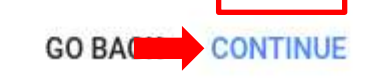

بعد الدخول ستجد في يمين الشاشة أيقونة زائد "+" قم بالنقر عليها واختيار Create Class بعدها ستظهر رسالة على هذا الشكل ،قم بالموافقة على شروط الخدمة تم انقر على استمرار

| Create class      |  |
|-------------------|--|
| إسم الفصل الدراسي |  |
| إختياري           |  |
| إختياري           |  |
| CANCEL CREATE     |  |
|                   |  |
|                   |  |

الأن ستظهر هذه الحقول قم بملئها بما يناسب الفصل الدراسي المناسب وقم بالنقر على إنشاء أو Create

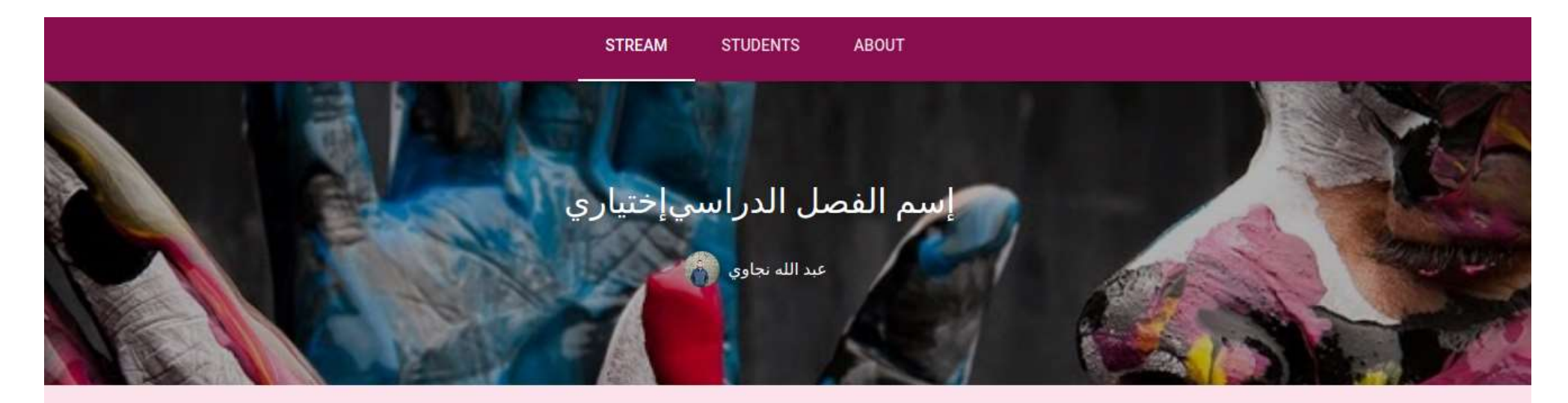

| No work due soon    | Welcome to your class stream<br>Assignments and posts appear here.                 |
|---------------------|------------------------------------------------------------------------------------|
|                     | Attach materials to any post<br>YouTube video                                      |
| TOPICS<br>No topics | Let students view or edit the same material, or have their own copy<br>Google Docs |
| ADD TOPIC           |                                                                                    |
| STREAM              |                                                                                    |
| Show deleted items  |                                                                                    |

و هذه هي الصفحة الرئيسية بشكلها الإفتراضي. دعوة الطلاب في جوجل كلاس روم الأن سنقوم بخطوة مهمة قبل إستكشاف باقي الخاصية التي توفر ها هذه المنصبة ،و هنا سنقوم بمعرفة طريقة إرسال الدعوات للطلاب.

هناك خيارين ، الخيار الأول هو إستخدام الرمز المشار إليه ب "رمز الفصل الدراسي" ثم إرسال هذا الرمز إلى التلاميذ ، بعدها يمكن للتلميذ الدخول ثم إختيار أيقونة الإضافة ثم إختيار "الإنضمام إلى الصف"

الخيار الثاني من خلال القائمة العلوية قم بالنقر على Student بعدها قم بالنقر على Invite students سيظهر لك حقل لإدخال البريد الإلكتروني وهنا قم بإدخال البريد الإلكتروني الخاص بالطالب ، بعدها يجب على الطالب الدخول إلى بريده الإلكتروني وستجد رابط الدعوة والقيام بالنقر على إنضمام أو JOIN طبعا يمكنك نسخ اكثر من بريد إلكتروني ولسقهم مرة واحدة من أجل إرسال العديد من الدعوات مرة واحدة. بالنسبة للغة العربية فالمنصة تأخذ اللغة المستخدمة في النظام الخاص بك ،إن كنت تعتمد اللغة العربية فاللغة في Google Classroom ستكون الغربية. إرسال تمرين أو واجب للتلاميذ بعد إرسال الدعوات للتلاميذ يمكنك الأن البدء في إنشاء واجبات ورسائل حسب الاحتياجات التي يراها المعلم ، للقيام بذلك في الأسفل ستجد أيقونة "+" كبيرة قم بالنقر عليها وتحديد "إنشاء مهمة"

|   | ×                         | التكليف                                        | ê                |
|---|---------------------------|------------------------------------------------|------------------|
|   |                           | سم الفصل الدراسي إختياري 🛛 كل الطلاب 👻         | L [u             |
| / |                           | ان<br>م بهذا التمرين                           | العنوا<br>القياد |
|   |                           | ات (اختياري)                                   | تعليما           |
|   |                           | بيل التمرين                                    | تفاص             |
|   | ×                         | عد المطلوب للتسليم ١١:٥٩ م 👻 الموضوع الرياضيات | المو             |
|   | يمكن للطلاب عرض الملف 💌 🗙 | Google Classroom how to step 5.png<br>صورة     | <u>*</u>         |
|   |                           |                                                |                  |

كما تلاحظ ستظهر لك هذه المجموعة من الحقول من أجل إدخال المعلومات الخاصة بالمهمة ،مثلا قم بكتابة العنوان – بعض التعليمات – تحديد الموعد المطلوب للتسليم ،كما تستطيع رفع بعض المرفقات مثل صور و ملفات PDF روابط و هكذا.

بعد الإنتهاء قم بالنقر على تعيين ،طبعا تستطيع أن تخصص هذه المهمات لعدد محدد من الطلاب عن طريق النقر على قائمة "كل الطلاب."

| لم يتم إنجازها | عبد الله نجاوي<br>۱۲:۱۳ ص                        |
|----------------|--------------------------------------------------|
| فتح            | الرياضيات                                        |
|                | وعد التسليم ١١:٥٩ م                              |
|                | <mark>لقيام بهذا التمرين</mark><br>ناصيل التمرين |
|                | Google Classroom how to step 5.png<br>صورة       |
|                | اضافة تعليق صف                                   |
|                | الطافة تلييق طف                                  |

وهذا هو شكل المهام في الصفحة الرئيسية الخاصة بالطلاب ، يمكن الأن للطالب النقر على "فتح" من أجل الدخول لتفاصيل المهمة وبعد الإنتهاء يمكنه النقر على "وضع علامة اكتمال."

كيف تتأكد بأن الطالب قام بالواجب ؟

يمكنك التأكد أن الطالب قام بالواجب عن طريق إخبار التلاميذ والطلاب من خلال المهمة بأن يقومو مثلا بإرفاق ملف نصي عبر Google Docs و هو الشبيه ببرنامج مايكروسوفت وورد ،طبعا الطالب لا يحتاج لأي برامج إضافية لأن خدمة Google Docs مدمجة مع جوجل كلاس روم ،كيف ذلك؟ بعد أن يتوصل الطالب بالمهمة كما هو موضح في الصورة أعلاه والنقر على "فتح"

|                                                                                                    | صورة                                                                               |
|----------------------------------------------------------------------------------------------------|------------------------------------------------------------------------------------|
| لم يتم إنجاز،                                                                                                   | لك                                                                                 |
|                                                                                                    | ن أن يعرض المعلم ويعدل الملفات التي تضيفها أو تنشئها                               |
| يمه                                                                                                    | وضع علامة اكتمال، أو إرفاق عمل لتسل                                                |
|                                                                                                    |                                                                                    |
| The second second second second second second second second second second second second second second second se |                                                                                    |
| وضع علامة اكتمال                                                                                                | إضافه 🕶 إنشاء 👻                                                                    |
| وضع علامة اكتمال                                                                                                | إضافة ◄ إنشاء ◄                                                                    |
| وضع علامة اكتمال                                                                                                | إضافة 🕶 إنشاء 🕶<br>المستندات<br>إضافة تعليق ا                                      |
| وضع علامة اكتمال                                                                                                | إضافة ◄ إنشاء ◄<br>[ضافة تعليق<br>إضافة تعليق<br>[ضافة تعليق<br>[ ] جداول البيانات |

الأن يجب على الطالب النقر على قائمة "إنشاء" وتحديد المستندات كما هو موضح ، بعد إنشاء مستند ليقم الطالب بالنقر على المستند وسيتم توجيهه إلى تطبيق Google Docs من أجل تحرير الإجابة بعد الإنتهاء يقوم الطالب بالنقر على تسليم ، طبعا يمكن الإعتماد على باقي خدمات جوجل مثل Google Spreadsheet المخصص لإنشاء الجداول والبيانات.

طبعا في حساب المعلم يمكنه من خلال صفحة المهمة معرفة الطلاب الذين قاموا بإكمال الواجب والمتخلفين عن إكماله مع التفاصيل.

طبعا الخدمة متوفرة كذلك للهواتف الذكية على أنظمة أندرويد و IOS و هي توفر نفس الخواص ،و هي حل مناسب لمن لايستطيع اللولوج للخدمة في نسخة المتصفح ،طريقة التسجيل هي نفسها في الهاتف الذكي ،و هذه طبعا خاصيات بسيطة وسنتعرف على المزيد حول الخدمة في شروحات قادمة. رابط شرح البرنامج على يوتيوب https://www.youtube.com/watch?v=J9m1bo1M HLs

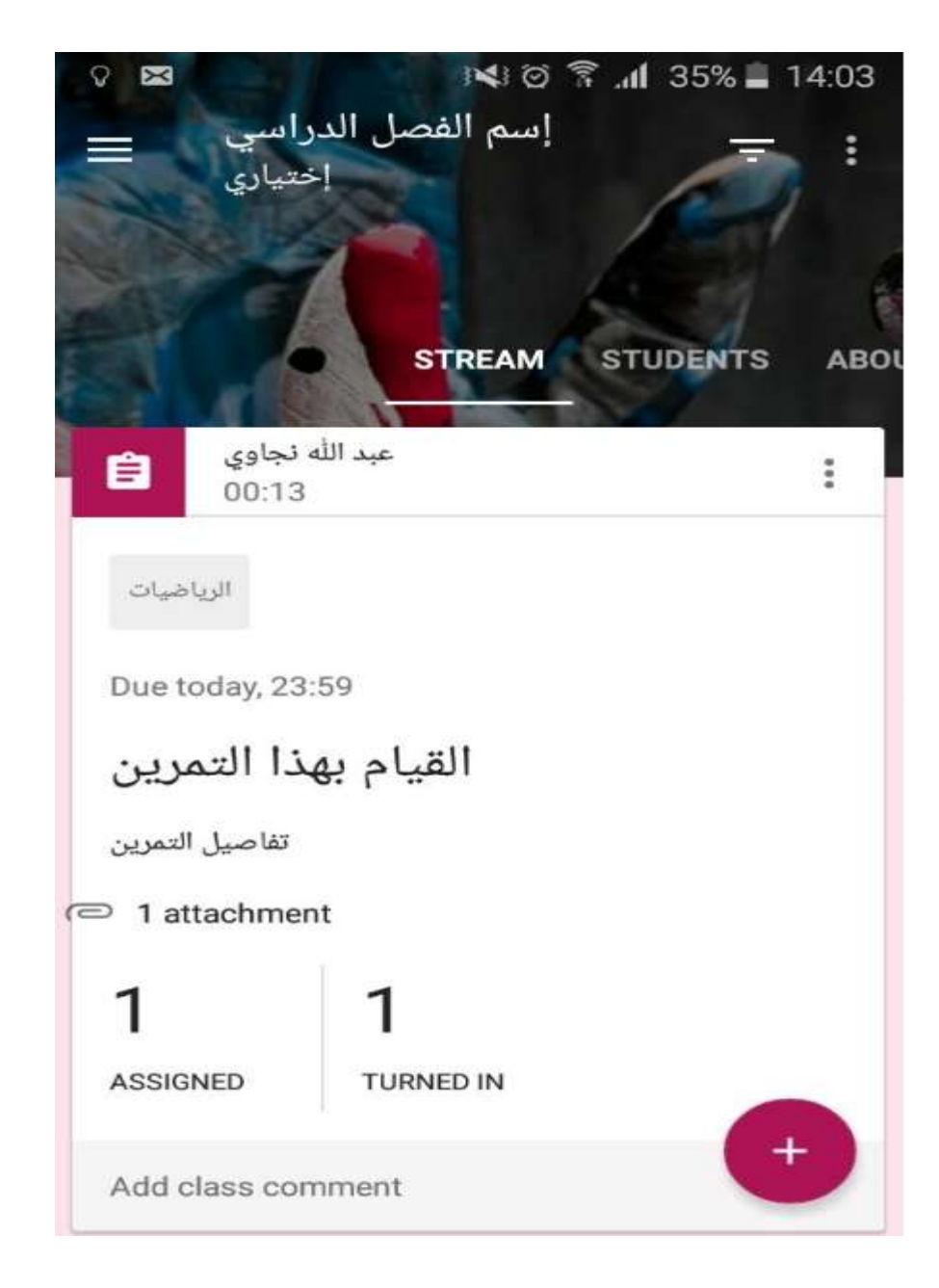